# Hallgatói segédlet a szakdolgozati címbejelentő Neptun-kérvény leadásához

## Tisztelt Hallgató!

Tájékoztatjuk, hogy a 2020/2021-es tanévtől az ELTE összes karán a Neptun elektronikus tanulmányi rendszeren keresztül történik a szakdolgozati téma-és címbejelentés.

A Bölcsészettudományi Karon az alap-, mester- és szakirányú továbbképzésben tanuló hallgatók a 2020/2021-es tanév őszi félévében 2020. október 1-jétől **2020. október 16. 23.59 óráig** nyújthatják be a szakdolgozati címbejelentő kérvényüket, illetve a szakdolgozathoz tartozó témavázlatot, bibliográfiát – amenyiben ezt a szakfelelős szervezeti egység előírja.

A hallgatónak a címbejelentést megelőzően egyeztetnie kell a témavezetőjével, és csak egyeztetett szakdolgozati címmel nyújthatja be a kérvényt.

A hallgató az elektronikus kérvényen nemcsak a szakdolgozat bejelentett címét, hanem a témavezető oktatóját is köteles megjelölni - ezáltal válik a hallgatói kérvény a témavezető oktató Neptun-felületén is elérhetővé és véleményezhetővé.

Felhívjuk a figyelmet arra, hogy amennyiben a szakot/szakirányt/specializációt gondozó tanszék és a témavezető tanszéke eltér egymástól, ezt a hallgató köteles jelezni a kérvényen.<sup>1</sup> Amennyiben a hallgató e kötelességének nem tesz eleget, és az eltérő tanszék jelölését elmulasztja, a címbejelentés **érvénytelenné válik**.

A szakdolgozati címbejelentés elektronikusan, kizárólag az erre szolgáló Neptun-kérvény kitöltésével történik, egyéb papíralapú nyomtatvány leadására nincs szükség/lehetőség.

A hallgatók által leadott elektronikus kérvényeket a témavezető oktatóknak legkésőbb **2020. október 19-én 23.59 óráig** véleményezniük kell a Neptun oktatói webes felületén. Ezt követően a véleményezett kérvény a Neptunban a szakfelelős intézet témáért felelős tanszékvezetőjéhez vagy annak megbízottjához kerül jóváhagyásra.

A jelen tájékoztatóval a szakdolgozati címbejelentő kérvény Neptunban történő kezelésének egyes lépéseit kívánjuk bemutatni.

<sup>&</sup>lt;sup>1</sup> A hallgató szakjáért/szakirányáért/specializációjáért felelős tanszék és a témavezető tanszéke a következő esetekben térhet el:

a) ugyanazon intézeten belül: például egy anglisztika alapszakos (angol specializációval rendelkező) hallgató az Amerikanisztika Tanszék oktatójához írja a szakdolgozatát.

b) eltérő intézet esetén: például egy anglisztika alapszakos hallgató a Történeti Intézet egyik oktatójához írja a szakdolgozatát.

A szükséges beállításokra és a tanszékek közötti eltérés jelzésére mindkét esetben szükség van (l. a jelen tájékoztató 7-8. pontjait)

1. Kérjük, hogy a témavezető oktatóval való egyeztetést követően bejelentkezés után a Neptun hallgatói webes felületén a *Tanulmányok* menüben válassza ki a *Szakdolgozat/Szakdolgozat jelentkezés* almenüt.

|   | Tanulmányi                                                           | i rendszer Neptun Meet Street                                                    |                                                             |                               |
|---|----------------------------------------------------------------------|----------------------------------------------------------------------------------|-------------------------------------------------------------|-------------------------------|
|   | Saját adatok                                                         | Tanulmányok Tárgyak Vizsgá                                                       | ák Pénzügyek Információ Ügyintézés                          |                               |
| A | <ul> <li>Aktualitáse</li> <li>Nentun okosti</li> </ul>               | Féléves adatok<br>Órarend<br>Tanulmányi átlagok                                  | Szűrések                                                    | Øzenet tipusok: Osszes üzenet |
|   | Próbálja ki az ir<br>mobilalkalmazá<br>iOS rendszerű c               | Leckekönyv<br>Mintatanterv<br>Szakmai gyakorlat                                  | ⊂Egyedi üzenetek<br>⊂Automatikus üzenetek<br>®Összes üzenet |                               |
| * |                                                                      | Publikációk<br>E-Learning anyagok<br>Konzultációk                                | Listázás                                                    |                               |
| 7 | <ul> <li>ÖZenetek</li> <li>Beérkez ti</li> <li>Filosofian</li> </ul> | Előrehaladás<br>Hivatalos bejegyzesek<br>Szakdolgozat/Szakdolgozat jelentkezés d | 1                                                           | ■ ≜ ★ P                       |
| 5 | <ul> <li>Eküldötti 2</li> <li>Beállítások</li> <li>Címtár</li> </ul> | Véshizonyityány követelmények                                                    |                                                             | I I I I I V Vidalméret 🗵 🗸    |
|   |                                                                      | C Küldő                                                                          | ; Tárgy                                                     | Êrkezês idôpontja (*)         |

2. A *Szakdolgozat/Szakdolgozat jelentkezés* almenüben szíveskedjék rákattintani a *Szakdolgozat jelentkezés* gombra.

| Egységes Tanulmányi Re                                                                                                    | un Meet Street                                                                                                    |
|----------------------------------------------------------------------------------------------------|----------------------------------------------------------------------------------------------------|
| Saját adatok Tanulmányok<br>Aktualitások 😰 🔀<br>Neptun okostelefonra<br>Próbája ki az ingrenes Reptun<br>mobialkalmaréd Android vany | Tárgyak     Vizsgák     Pénzügyek     Információ     Čgyintézés       Szakdolgozat/Szakdolgozat jelentkezés       Műveletek:     Hozzándás a kedvencekhez     Szakdolgozat jelentkezés       Szakdolgozat |
| Próbálja ki az ingyenes Neptun<br>mobilalkalmazást Android vagy<br>iOS rendszerű okostelefonon.                                      |                                                                                                    |

3. A megjelenő *Szakdolgozat jelentkezés* ablak bal alsó sarkában szíveskedjék rákattintani az *Egyedi téma* gombra.

|                                                                                                    |                          |                                                       |                                            | 80                    |
|----------------------------------------------------------------------------------------------------|--------------------------|-------------------------------------------------------|--------------------------------------------|-----------------------|
| NEPTU                                                                                                    | N                        | Szakdolgozat jelentkezés                              |                                            | e 🗴                   |
| Egysteges ranunnanyi ker                                                                                                    |                          | Szűrések Időszak: Minden, Típus: Minden, Je           | lentkezések: Nem                           |                       |
| Tanulmányi rendszer Neptu                                                                                                    | un Meet Street           |                                                       | <b>v</b>                                   |                       |
| iját adatok Tanulmányok                                                                                                    | Tárgyak Vizsgák          | Listázás                                              |                                            |                       |
| Aktualitások 🐼 🕅                                                                                                    | Szakdolgozat/Sz          | Témaválasztás                                         |                                            | 🗏 💆 🖉                 |
|                                                                                                    | Műveletek: Hozzáadás a l |                                                       |                                            | 1 Oldalméret 20 🗸     |
| Neptun okostelefonra<br>Próbálja ki az ingyenes Neptun                                                                                                    | Szakdolgozat             | Szakdolgozat időszakok Típus Téma Cím Modul Leírás Fő | Jelentkezés dátuma Oktató Oktatói vélemény | Beosztás<br>eredménye |
| iOS rendszerű okostelefonon.                                                                                                    |                          | Nincs találat                                         |                                            |                       |
|                                                                                                    |                          | Találatok száma:0-0/0 (31 ms)                         |                                            |                       |
| ) Üzenetek 🛛 🐼 🔀                                                                                                    |                          |                                                       |                                            |                       |
| 8 Beérkezett üzenetek (113)                                                                                                    |                          |                                                       |                                            |                       |
| Elküldött üzenetek                                                                                                    |                          |                                                       |                                            |                       |
| <ul> <li>Beállítások</li> <li>Cimtár</li> </ul>                                                                                                    |                          |                                                       |                                            |                       |
| v cintur                                                                                                    |                          |                                                       |                                            |                       |
| 🛛 Kedvenc funkciók 🛛 😥 🗵                                                                                                    |                          |                                                       |                                            |                       |
|                                                                                                    |                          |                                                       |                                            |                       |
|                                                                                                    |                          |                                                       |                                            |                       |
| Nantár 😨 🕅                                                                                                    |                          |                                                       |                                            |                       |
|                                                                                                    |                          |                                                       |                                            |                       |
| 31 1 2 3 4 5 6                                                                                                    |                          |                                                       |                                            |                       |
| 7         8         9         10         11         12         13           14         15         16         17         18         19         20           21         22         23         24         25         26         27 |                          | Egyedi téma Vissza                                    |                                            |                       |

4. A megjelenő kérvény oldalon láthatja a saját személyes adatait, és azon szak adatait amelyen szakdolgozati címbejelentő kérvényt kíván leadni.

- a) Kérjük, hogy a *Szakdolgozat címe* mezőbe gépelje be a szakdolgozata pontos címét.
- b) A Témavezető/konzulens legördülő menüből válssza ki a konzulensét.
- c) Amennyiben a szakdolgozati címbejelentő kérvényéhez témavázlatot szeretne csatolni, úgy szíveskedjék bejelölni a *Csatolmány* gomb melletti jelölőnégyzetet.
- d) Kérjük, hogy a kérvényhez csak <u>egy</u> fájlt töltsön fel. Amennyiben irodalomjegyzéket is szeretne feltölteni, kérjük, hogy azt a témavázlatot is tartalmazó dokumentumba illessze be. Ez esetben kérjük, jelölje be a *Témavázlat tartalmazza az irodalomjegyzéket* jelölőnégyzetet.

A szükséges beállítások után tud rákattintani a Csatolmány gombra.

Szakdolgozat címbejelentő

Kérvényazonosító: \$AZONOSITO

#### Hallgató adatai:

| Név:                        |                                         |
|-----------------------------|-----------------------------------------|
|                             | XXXXXXXXXXXXXXXXXXXXXXXXXXXXXXXXXXXXXXX |
| Neptun-kód:                 | XXXXXX                                  |
| Anyja neve:                 | *****                                   |
| Állampolgárság:             | *****                                   |
| Lakóhely:                   | XXXXXXXXXXXXXXX                         |
| Szak:                       | *****                                   |
| Jogviszony típusa, kezdete: | hallgatói (doktoranduszi)               |
| Felvétel féléve:            |                                         |
| Félév:                      |                                         |
|                             |                                         |

| Szakdolgozat címe:                            |                      |     |   |
|-----------------------------------------------|----------------------|-----|---|
| Témavezető / konzulens (oktató)               | Válasszon a listából | 51! | - |
| Témavázlatot csatolok kérvényemhe:            | csatolmány           |     |   |
| Témavázlat tartalmazza az Irodalomjegyzéket 🗆 |                      |     |   |

5. A *Csatolmány* gombra kattintva megjelenik egy felugró ablak, ahol a *Fájl feltöltése* gomb megnyomásával ki tudja választani a feltölteni kívánt fájlt.

| Új kérvény [temavazlat_igen] kérvény mellékletei |                                                                                                    |     |     |   |
|--------------------------------------------------|----------------------------------------------------------------------------------------------------|-----|-----|---|
| Kérvénymelléklet feltöltése                      |                                                                                                    |     |     |   |
| ♦ Nyelv                                          | magyar 🗸                                                                                                    |     |     | _ |
| v Lenos                                          |                                                                                                    |     |     |   |
| & Kérvénymelléklet feltöltése                    | PDF (8192kb), DOC (8192kb), XLS (8192kb), ZIP (8192kb), DOCX (8192kb), RTF<br>(8192kb), PNG (8192kb), JPG (8192kb), JPEG (8192kb), XLSX (8192kb), RAR (8<br>PPT (8192kb), PPTX (8192kb), 7Z (8192kb)<br>+ Fájl feltöltése | 192 | kb) | , |
| Feltöltött kérvénymellékletek                    |                                                                                                    |     | P   |   |
| Műveletek: Bezárás Létező d                      | okumentum hozzáadása                                                                                                    | 20  | ~   | ] |
| Leírás Kérvény melléklet típus                   | sa Nyelv Fájlnév Ellenőrizve Fájl letöltése Törlés határideje                                                                                                    |     |     |   |
| Nincs találat                                    |                                                                                                    |     |     |   |
| Találatok száma:0-0/0 (0 ms)                     | Műveletek: Bezárás Létező dokumentum hozz                                                                                                    | áad | ása |   |

Vissza

Kérjük, figyeljen arra, hogy a fájl kiválasztása után a *Feltöltött kérvénymellékletek* mezőben megjelenjen a feltöltött fájl neve.

Amennyiben a feltölteni kívánt fájl neve megjelenik a *Feltöltött kérvénymellékletek* mezőben, szíveskedjék a "Vissza" gombra kattintani.

| Új kérvény [temavazlat_igen] kérvény mellékletei ? 🗗 🕷 |                                                                                                    |             |     |  |  |  |
|--------------------------------------------------------|----------------------------------------------------------------------------------------------------|-------------|-----|--|--|--|
| Kérvénymelléklet feltöltése                            |                                                                                                    |             |     |  |  |  |
| ♦ Nyelv                                                | magyar 🗸                                                                                                    |             |     |  |  |  |
| ♦ Leírás                                               |                                                                                                    |             |     |  |  |  |
|                                                        |                                                                                                    |             |     |  |  |  |
| & Kérvénymelléklet feltöltése                          | PDF (8192kb), DOC (8192kb), XLS (8192kb), ZIP (8192kb), DOCX (8192kb), RT<br>(8192kb), PNG (8192kb), JPG (8192kb), JPEG (8192kb), XLSX (8192kb), RAR (8<br>PPT (8192kb), PPTX (8192kb), 7Z (8192kb)<br>Fájl feltöltése | F<br>3192kl | »), |  |  |  |
| Feltöltött kérvénymellékletek                          | 1                                                                                                    |             |     |  |  |  |
| Műveletek: Bezárás Létező do                           | kumentum hozzáadása 1 Oldalméret                                                                                                    | 20          | •   |  |  |  |
| Leírás Kérvény melléklet típusa                        | Nyelv Fájlnév Ellenőrizve Fájl letöltése Törlés határide                                                                                                    | je          |     |  |  |  |
| Szakdolgozat téma vázlat                               | magyar próbához címbejelentőnek.docx Fájl letöltése 2020.11.10.0:0                                                                                                    | D           | 3   |  |  |  |
| Találatok száma:1-2/2 (0 ms)                           | Műveletek: Bezárás 📕 Létező dokumentum hoz                                                                                                    | záadás      | а   |  |  |  |
|                                                        |                                                                                                    |             |     |  |  |  |
|                                                        |                                                                                                    |             |     |  |  |  |
| Vissza                                                 |                                                                                                    |             |     |  |  |  |

6. A szakdolgozat címének rögzítése, a témavezető/konzulens kiválasztása és a témavázlat/irodalomjegyzék feltöltése után szíveskedjék a *Következő* gombra kattintani.

Szakdolgozat címbejelentő

| Kérvényazonosító: \$AZONOSITO                                                                                                    |                                                                  |  |  |  |  |  |
|----------------------------------------------------------------------------------------------------|------------------------------------------------------------------|--|--|--|--|--|
| Hallgató adatai:                                                                                                    |                                                                  |  |  |  |  |  |
| Név:<br>Neptun-kód:<br>Anyja neve:<br>Állampolgárság:<br>Lakóhely:<br>Szak:<br>Jogviszony típusa, kezdete:<br>Felvétel féléve:<br>Félév: | XXXXXXXXXXXXXX<br>XXXXXXXXXXXXXX<br>XXXXXXXX                     |  |  |  |  |  |
| Szakdolgozat címe: XXXXXXXXXXXX                                                                                                    |                                                                  |  |  |  |  |  |
| Témavezető / konzulens (oktató)                                                                                                    | XXXXXXXXXXXXXXXXXXXXX -                                          |  |  |  |  |  |
| Témavázlatot csatolok kérvényemhez Z Csatolmány 🕅                                                                                        |                                                                  |  |  |  |  |  |
| Témavázlat tartalmazza az Irodalomie9vzéket 🗹                                                                                            |                                                                  |  |  |  |  |  |
| Előző Következő Kérvény le                                                                                                    | adása Kitöltés felfüggesztése Dokumentumok hozzárendelése Vissza |  |  |  |  |  |

7. A kérvénynek ezen a második oldalán láthatja, hogy a témavezetője/konzulense mely szervezeti egységhez tartozik.

Amennyiben a témáért felelős tanszék és a témavezető tanszéke megegyezik, szíveskedjék a *Következő* gombra kattintani.

| Hallgató adatai:                                                                                                    |                                                                                             |  |  |  |  |
|----------------------------------------------------------------------------------------------------|---------------------------------------------------------------------------------------------|--|--|--|--|
| Név:<br>Neptun-kód:<br>Anyja neve:<br>Állampolgárság:<br>Lakóhely:<br>Szak:<br>Jogviszony típusa, kezdete:<br>Felvétel féléve:<br>Félév: | XXXXXXXXXXXXX<br>XXXXXXXXX<br>magyar<br>magyar<br>Magyarosszág<br>hallgatói (doktoranduszi) |  |  |  |  |
| A választott témavezető elsőd                                                                                                    | leges szervezeti egységéhez kerül a kérvény elfogadásra/jóváhagyásra.                       |  |  |  |  |
| A kérvényt jóváhagyó szervez                                                                                                    | ret: BTK Ókori Régészeti Tanszék                                                            |  |  |  |  |
| Ettől eltérő szervezeti egységi                                                                                                    | nez adom le a jelentkezést. A szervezeti egység neve:                                       |  |  |  |  |
|                                                                                                    |                                                                                             |  |  |  |  |
| Budapest, 2020. 09. 17.                                                                                                    |                                                                                             |  |  |  |  |
|                                                                                                    |                                                                                             |  |  |  |  |
|                                                                                                    |                                                                                             |  |  |  |  |
|                                                                                                    |                                                                                             |  |  |  |  |
|                                                                                                    |                                                                                             |  |  |  |  |
|                                                                                                    |                                                                                             |  |  |  |  |

8. Amennyiben a szakját/szakirányát/specializációját gondozó tanszék és a témavezető tanszéke eltér egymástól, kérjük, mindenképpen egyeztessen témavezetőjével arról is, hogy melyik tanszék lesz illetékes a szakdolgozat további kezelésében.

Kérjük, hogy ilyen esetben az eltérő szervezeti egység mezőbe a témavezetővel egyeztetett tanszéket szíveskedjék rögzíteni.

Ezután kattintson a Következő gombra.

| Náv                                                    |                                                                             |
|--------------------------------------------------------|-----------------------------------------------------------------------------|
| Nentun-kód:                                            | XXXXXXXXXXXXXXXXXXXXXXXXXXXXXXXXXXXXXXX                                     |
| Antia nete:                                            | 20000000000                                                                 |
| Állampoleársáe:                                        | maptar                                                                      |
| Lakóhelv:                                              | Magratország                                                                |
| Szak:                                                  | a/                                                                          |
| Jogviszony típusa, kezdete:                            | hallgatói (doktoranduszi)                                                   |
| Felvétel féléve:                                       |                                                                             |
| Félév:                                                 |                                                                             |
|                                                        |                                                                             |
| választott témavezető e                                | lsődleges szervezeti egységéhez kerül a kérvény elfogadásra/jóváhagyásra.   |
|                                                        |                                                                             |
| A kárzápat jázáhacztá czo                              | manata DTK Ólsavi Dácászati Tanazála                                        |
|                                                        | TVEZEL DIN UKUTI KEVENZEN TATISZEK                                          |
| A Kervenyt jovanagyo sze                               | Trezet. BTK Okon Regeszen Tanszek                                           |
| A kervenyt jovanagyo sze                               |                                                                             |
| Ettől eltérő szervezeti egy                            | séghez adom le a jelentkezést. A szervezeti egység neve: BTK Logika Tanszék |
| Ettől eltérő szervezeti egy                            | séghez adom le a jelentkezést. A szervezeti egység neve: BTK Logika Tanszék |
| Ettől eltérő szervezeti egy                            | séghez adom le a jelentkezést. A szervezeti egység neve: BTK Logika Tanszék |
| Ettől eltérő szervezeti egy                            | séghez adom le a jelentkezést. A szervezeti egység neve: BTK Logika Tanszék |
| Ettől eltérő szervezeti egy                            | séghez adom le a jelentkezést. A szervezeti egység neve: BTK Logika Tanszék |
| Ettől eltérő szervezeti egy                            | séghez adom le a jelentkezést. A szervezeti egység neve: BTK Logika Tanszék |
| Ettől eltérő szervezeti egy<br>Budapest, 2020, 09, 17, | séghez adom le a jelentkezést. A szervezeti egység neve: BTK Logika Tanszék |
| Ettől eltérő szervezeti egy<br>Budapest, 2020. 09. 17. | séghez adom le a jelentkezést. A szervezeti egység neve: BTK Logika Tanszék |
| Ettöl eltérő szervezeti egy<br>Budapest, 2020. 09. 17. | séghez adom le a jelentkezést. A szervezeti egység neve: BTK Logika Tanszék |
| Ettől eltérő szervezeti egy<br>Budapest, 2020. 09. 17. | séghez adom le a jelentkezést. A szervezeti egység neve: BTK Logika Tanszék |
| Ettől eltérő szervezeti egy<br>Budapest, 2020. 09. 17. | séghez adom le a jelentkezést. A szervezeti egység neve: BTK Logika Tanszék |
| Ettől eltérő szervezeti egy<br>Budapest, 2020. 09. 17. | séghez adom le a jelentkezést. A szervezeti egység neve: BTK Logika Tanszék |
| Ettől eltérő szervezeti egy<br>Budapest, 2020. 09. 17. | séghez adom le a jelentkezést. A szervezeti egység neve: BTK Logika Tanszék |
| Ettől eltérő szervezeti egy<br>Budapest, 2020. 09. 17. | séghez adom le a jelentkezést. A szervezeti egység neve: BTK Logika Tanszék |
| Ettől eltérő szervezeti egy<br>Budapest, 2020. 09. 17. | séghez adom le a jelentkezést. A szervezeti egység neve: BTK Logika Tanszék |
| Ettől eltérő szervezeti egy<br>Budapest, 2020. 09. 17. | séghez adom le a jelentkezést. A szervezeti egység neve: BTK Logika Tanszék |
| Ettől eltérő szervezeti egy<br>Budapest, 2020. 09. 17. | séghez adom le a jelentkezést. A szervezeti egység neve: BTK Logika Tanszék |
| Ettől eltérő szervezeti egy<br>Budapest, 2020. 09. 17. | séghez adom le a jelentkezést. A szervezeti egység neve: BTK Logika Tanszék |
| Ettől eltérő szervezeti egy<br>Budapest, 2020. 09. 17. | séghez adom le a jelentkezést. A szervezeti egység neve: BTK Logika Tanszék |

9. A megjelenő oldalon ellenőrizheti szakdolgozati címbejelentő kérvényének adatait. Amennyiben mindent rendben talál, a *Kérvény leadása* gombra kattintva véglegesen leadhatja a kérvényét.

### Szakdolgozat címbejelentő

Kérvényaz onosító:

#### Hallgató adatai:

| Név:                        | XXXXXXXXX                 |
|-----------------------------|---------------------------|
| Neptun-kód:                 | XXXXXX                    |
| Anyja neve:                 | XXXXXXXXXXXXX             |
| Állampolgárság:             | magyar                    |
| Lakóhely:                   | Magyarország,             |
| Szak                        |                           |
| Jogviszony tipusa, kezdete: | hallgatói (doktoranduszi) |
| Felvétel féléve:            |                           |
| Félév:                      |                           |
|                             |                           |

Témavázlatot csatolok kérvényemhez

🔽 Témavázlat tartalmazza az Irodalomjegyzéket

### Szakdolgozat címbejelentő

Kérvényaz onosító:

#### Hallgató adatai:

| Név:                        | XXXXXXXXX                 |
|-----------------------------|---------------------------|
| Neptun-kód                  | XXXXXX                    |
| Ануја нече:                 | XXXXXXXXXXX               |
| Állampolgárság:             | magyar                    |
| Lakóhely:                   | Magyarország,             |
| Szak:                       |                           |
| Jogviszony típusa, kezdete: | hallgatói (doktoranduszi) |
| Felvétel féléve:            |                           |
| Félév:                      |                           |

A választott témavezető elsődleges szervezeti egységéhez kerül a kérvény elfogadásra/jóváhagyásra.

A kérvényt jóváhagyó szervezet: BTK Ókori Régészeti Tanszék

Ettől eltérő szervezeti egységhez adom le a jelentkezést. A szervezeti egység neve ....

Budapest, 2020. 09. 17.

|       |           |                 |                         |                                       | · · · · · · |
|-------|-----------|-----------------|-------------------------|---------------------------------------|-------------|
| Előző | Következő | Kérvény leadása | Kitöltés felfüggesztése | Dokumentumok hozzárendelése           | Vissza      |
|       |           |                 |                         | · · · · · · · · · · · · · · · · · · · |             |

10. A kérvény sikeres leadása esetén egy felugró ablak jelzi, hogy a címbejelentő kérvény leadásra került. Ezután kattintson a *Vissza* gombra.

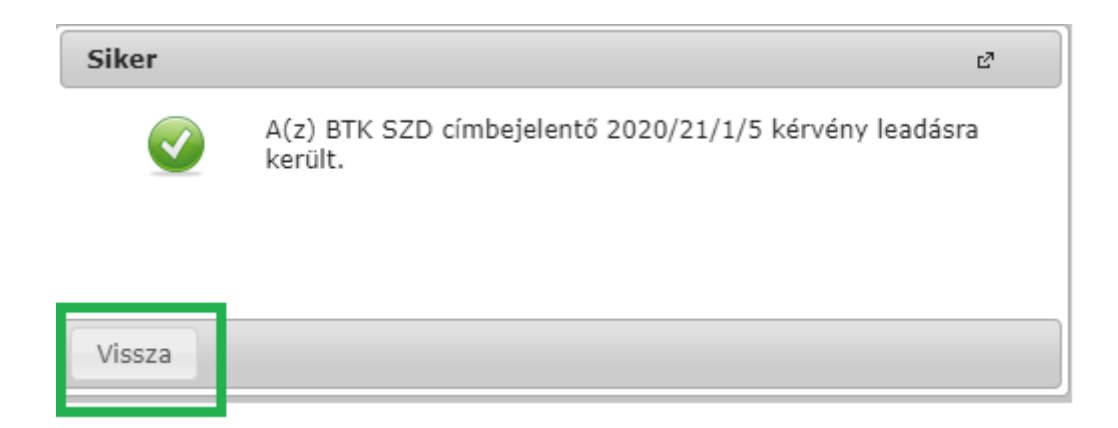

11. Amennyiben a kérvény leadása sikeres volt, az *Ügyintézés* menüpont *Kérvények* almenüben a *Leadott kérvények* fülön látható a leadott szakdolgozati címbejelentő kérvény.

|    | Tárgyak Vizsgák Pénzügyek Információ                                          | Ügyintézés                                              |               |                      |                  |           |            |                 |
|----|-------------------------------------------------------------------------------|---------------------------------------------------------|---------------|----------------------|------------------|-----------|------------|-----------------|
|    | Kérvények                                                                     | Beiratkozas/Bejelentkezés<br>Kollégiumi jelentkezés     |               |                      |                  |           |            |                 |
|    | Műveletek: Hozzáadás a kedvencekhez<br>Kitölthető kérvények Leadott kérvények | Szakirányjelentkezés<br>Záróvizsgák<br>Áteomlósi kómlom |               |                      |                  |           |            |                 |
|    |                                                                               | Kérvények<br>Kérvények<br>Diákigazolyány igénylés       |               |                      |                  |           | N.S        | 1 🚖 🖈 🖻         |
|    |                                                                               | Kérdőívek<br>Erasmus                                    |               |                      |                  |           | 1          | Oldalméret 20 🗸 |
| ١ſ | Név                                                                           | Duninini i Ben'i jeo                                    |               | Leadás dátuma        | Státusz          | Ugyintéző | Vélemények | Döntés          |
|    | BTK szakdolgozati címbejelentő 2020/21/1 félév                                | BTK SZD címbejelent                                     | ő 2020/21/1/5 | 2020.09.16. 11:33:30 | Ügyintézés alatt |           |            |                 |

12. Amennyiben a témavezető javításra visszaküldi a kérvényt, az *Ügyintézés/Kérvények* menüben, a *Leadott kérvények* fülön látható, hogy a kérvény státusza *Javításra visszaküldve* státuszra változott. Kérjük, kattintson a + jelre, majd szíveskedjék kiválasztani a *Javítás* gombot a kérvény javításához.

|                                                                                               |                                                                                                    |                      |                        |           | V V                                                                                                    | • |
|-----------------------------------------------------------------------------------------------|----------------------------------------------------------------------------------------------------|----------------------|------------------------|-----------|----------------------------------------------------------------------------------------------------|---|
| Tárgyak Vizsgák Pénzügyek Információ                                                          | Ügyintézés                                                                                                    |                      |                        |           |                                                                                                    |   |
| Kérvények Műveletek: [Nozzásdás a kedvencekhez]     Ktölthető kérvények     Lesdott kérvények | Kollégiumi jelentkezés<br>Szakirán jelentkezés<br>Zaróvizegi<br>Kerványe<br>Kerványe<br>Kerványe kelenényezés/bírálás<br>Dlakogazonany sjenyes<br>Kérdőrek<br>Feranus |                      |                        |           | Megtekint<br>Karvänymellääde<br>Malläädeteki käääsea pal-känt<br>Mantaroast moi kääntäse<br>Javitäs<br>Pontostanan mii kääntäse<br>Javitäs | ~ |
| Név                                                                                           | Diákhitel igénylés                                                                                                    | Leadás dátuma        | Státusz                | Ügyintéző |                                                                                                    |   |
| BTK szakdolgozati címbejelentő 2020/21/1 félév                                                | BTK SZD címbejelentő 2020/21/1/13                                                                                                    | 2020.09.22. 11:04:46 | Javításra visszaküldve |           |                                                                                                    |   |

13. Ekkor egy felugró ablakban megjelenik a témavezető oktató által rögzített megjegyzés vagy javaslat a javítás indokával/a javítandó szövegelemmel kapcsolatban.

| Figyelmeztetés                                                                                                    |                                                                                             | Ľ       |
|----------------------------------------------------------------------------------------------------|---------------------------------------------------------------------------------------------|---------|
| A kérvé<br>Kérem,                                                                                                    | ny az alábbi indokkal került vissza javításra:<br>válasszon másik címet a szakdolgozatának! |         |
| Vissza                                                                                                    |                                                                                             |         |
| A kérvény az alábbi i<br>Kérem, válasszon má<br>\$FUNCTION(em.kt_kerveny_head)<br>Kérvényazonosító: \$AZONOSITO                          | ndokkal került vissza javításra:<br>isik címet a szakdolgozatának!                          | Szakdoj |
| Hallgató adatai:                                                                                                    |                                                                                             |         |
| Név:<br>Neptun-kód:<br>Anyja neve:<br>Állampolgárság:<br>Lakóhely:<br>Szak:<br>Jogviszony típusa, kezdete:<br>Felvétel féléve:<br>Félév: | x000000000000<br>x00000<br>magyar<br>Magyarország<br>hallgatói (doktoranduszi)              |         |
| Szakdolgozat címe:                                                                                                    | X0000000000000000000000000000000000000                                                      |         |
| Témavezető / konzulens (oktató)                                                                                                    | XXXXXXXXXXXXXXXXXXXXXXXXXXXXXXXXXXXXXX                                                      | ~       |
| Témavázlatot csatolok kérvényemhe                                                                                                    | z 🗆 Csatolmány                                                                              |         |
| Témavázlat tartalmazza az Irodalom                                                                                                    | ijegyzéket 🗆                                                                                |         |
|                                                                                                    |                                                                                             |         |

## A javítást követően a kérvény újra leadható a fentebb taglalt módon.

Amennyiben bármilyen kérdés vagy probléma merülne fel a kérvény leadásával kapcsolatban, kérjük, jelezze ezt a <u>th@btk.elte.hu</u> e-mail-címen.

Üdvözlettel:

BTK Tanulmányi Hivatal

# Hallgatói segédlet a szakdolgozati témabejelentő Neptun-kérvény leadásához

## Tisztelt Hallgató!

Tájékoztatjuk, hogy a 2020/2021-es tanévtől az ELTE összes karán a Neptun elektronikus tanulmányi rendszeren keresztül történik a szakdolgozati téma-és címbejelentés.

A Bölcsészettudományi Karon az osztatlan tanárképzésben részt vevő hallgatók a 2020/2021-es tanév őszi félévében **2020. október 1-jétől** nyújthatják be a kérvényüket.

- Azok a hallgatók, akik a 2020/2021-es tanév tavaszi félévében kívánnak záróvizsgát tenni, és kérvényüket az eredetileg 2020. március 16-ára kiírt témabejelentés határidejének módosítása miatt most pótlólagosan nyújtják be, 2020. október 14.
   23.59 óráig adhatják le a szakdolgozati témabejelentő kérvényüket, illetve a szakdolgozathoz tartozó témavázlatot, bibliográfiát amenyiben ezt a szakfelelős szervezeti egység előírja.
- Azok a hallgatók, akik a 2021/2022-es tanév őszi félévében kívánnak záróvizsgát tenni,
   2020. október 16. 23.59 óráig adhatják le a szakdolgozati témabejelentő kérvényüket.

A hallgatónak a témabejelentést megelőzően egyeztetnie kell a témavezetőjével, és csak egyeztetett szakdolgozati témával nyújthatja be a kérvényt.

A hallgató az elektronikus kérvényen nemcsak a szakdolgozat bejelentett témáját, hanem a témavezető oktatóját is köteles megjelölni - ezáltal válik a hallgatói kérvény a témavezető oktató Neptun-felületén is elérhetővé és véleményezhetővé.

A szakdolgozati témabejelentés elektronikusan, kizárólag az erre szolgáló Neptun-kérvény kitöltésével történik, egyéb papíralapú nyomtatvány leadására nincs szükség/lehetőség.

A hallgatók által leadott elektronikus kérvényeket a témavezető oktatóknak legkésőbb **2020. október 19-én 23.59 óráig** véleményezniük kell a Neptun oktatói webes felületén. Ezt követően a véleményezett kérvény a Neptunban a szakfelelős oktatóhoz vagy annak megbízottjához kerül jóváhagyásra.

Azoknak az osztatlan tanárszakos hallgatóknak, akik **nem a BTK-s szakjukhoz kapcsolódóan** készítik el szakdolgozatukat, a **témáért felelős karon kell érdeklődniük** a témabejelentéssel kapcsolatban.<sup>1</sup>

A jelen tájékoztatóval a szakdolgozati témabejelentő kérvény Neptunban történő kezelésének egyes lépéseit kívánjuk bemutatni.

<sup>&</sup>lt;sup>1</sup> Például a BTK alapkaros, de földrajztanári szakdolgozati témát választó hallgató a TTK-n jelenti be a szakdolgozati témáját. TTK alapkaros, de történelemtanári témát választó hallgató a BTK-s elektronikus kérvény kitöltésével jelenti be a szakdolgozati témáját.

1. Kérjük, hogy a témavezető oktatóval való egyeztetést követően bejelentkezés után a Neptun hallgatói webes felületén a *Tanulmányok* menüben válassza ki a *Szakdolgozat/Szakdolgozat jelentkezés* almenüt.

|   | Tanulmány                                            | ri rendszer Neptun Meet Street                                 |                                     |                                    |
|---|------------------------------------------------------|----------------------------------------------------------------|-------------------------------------|------------------------------------|
|   | Saját adatok                                         | Tanulmányok Tárgyak Vizsgi                                     | zák Pénzügyek Információ Ügyintézés |                                    |
| A | <ul> <li>Aktualitás</li> </ul>                       | Féléves adatok<br>Órarend<br>Tanulmányi átlasok                | Szűrések                            | Özenet Tinusole' Oscors Ozenet     |
| 0 | Neptun okost<br>Próbálja ki az i                     | Leckekönyv                                                     |                                     | Vicinity upusity context           |
|   | mobilalkalmazi<br>iOS rendszerű                      | a Mintatanterv<br>Szakmai gyakorlat                            | OAutomatikus üzenetek               |                                    |
| + |                                                      | Publikációk                                                    | Osszes üzenet                       |                                    |
|   |                                                      | E-Learning anyagok<br>Konzultációk                             |                                     |                                    |
| - | Üzenetek                                             | Előrehaladás                                                   |                                     |                                    |
| 2 | Beérkez                                              | Hivatalos bejegyzesek<br>Szakdolgozat/Szakdolgozat jelentkezés |                                     | 🗎 🗎 🥂 🧨                            |
| 6 | <ul> <li>Elkuldottel</li> <li>Beállítások</li> </ul> | Vézhizonvítvány követelmények                                  |                                     |                                    |
|   | Cimtár                                               | Ternil                                                         | 2                                   |                                    |
|   |                                                      | Küldő                                                          | ő Tárgy                             | Érkezés időpontja I <del>V</del> I |

2. A *Szakdolgozat/Szakdolgozat jelentkezés* almenüben szíveskedjék rákattintani a *Szakdolgozat jelentkezés* gombra.

| Egységes Tanulmányi R                                                                                     | interer.                                                                                                    |  |
|----------------------------------------------------------------------------------------------------|----------------------------------------------------------------------------------------------------|--|
| Tanulmányi rendszer Nep                                                                                   | tun Meet Street                                                                                              |  |
| Saját adatok Tanulmányok                                                                                  | Tárgyak Vizsgák Pénzügyek Információ Ügyintézés                                                              |  |
| Aktualitások 🕑 😒<br>Neptun okostelefonra<br>Próbälja ki az ingyenes Neptun<br>OS rendszerű okostelefonon. | Szakdolgozat/Szakdolgozat jelentkezés         Műveletek:       Hozzáadás a kedvencekhez         Szakdolgozat |  |

3. A megjelenő *Szakdolgozat jelentkezés* ablak bal alsó sarkában szíveskedjék rákattintani az *Egyedi téma* gombra.

|                                                                                                    | N                        | Szakdolgozat jelentkezés                                                   |                           |                             |                         | e x                            |
|----------------------------------------------------------------------------------------------------|--------------------------|----------------------------------------------------------------------------|---------------------------|-----------------------------|-------------------------|--------------------------------|
|                                                                                                    |                          | Szűrések                                                                   | Időszak: Minden, Típus: N | Minden, Jelentkezések: Nem  |                         |                                |
| Tanulmányi rendszer Neptu                                                                                                    | m Meet Street            | <ul> <li>♦ Időszak:</li> <li>♦ Típus:</li> <li>♦ Jelentkezések:</li> </ul> | Minden<br>Minden          | ~                           |                         |                                |
| aját adatok Tanulmányok                                                                                                    | Tárgyak Vizsgák          | Témoválosztás                                                              | Listazas                  |                             |                         | P 🗎 🔶 🥬                        |
| 🛛 Aktualitások 🛛 🐼 🔀                                                                                                    | Szakdolgozat/Sz          | Tennavalustius                                                             |                           |                             |                         |                                |
| Nantun akastalafanra                                                                                                    | Műveletek: Hozzáadás a k |                                                                            |                           |                             |                         | 1 Oldalméret 20 💙              |
| Próbálja ki az ingyenes Neptun                                                                                                    | Szakdolgozat             | Szakdolgozat időszakok Tí                                                  | pus Téma Cím Modul L      | eírás Fő Jelentkezés dátuma | Oktató Oktatói vélemény | Beosztás<br>eredménye Érvényes |
| mobilalkalmazást Android vagy<br>iOS rendszerű okostelefonon.                                                                                                    |                          | Nincs találat                                                              |                           |                             |                         |                                |
|                                                                                                    |                          | Találatok száma:0-0/0 (31 ms)                                              |                           |                             |                         |                                |
|                                                                                                    |                          |                                                                            |                           |                             |                         |                                |
| O UZENETEK                                                                                                    |                          |                                                                            |                           |                             |                         |                                |
| Elküldött üzenetek                                                                                                    |                          |                                                                            |                           |                             |                         |                                |
| Beállítások                                                                                                    |                          |                                                                            |                           |                             |                         |                                |
| ♦ Címtár                                                                                                    |                          |                                                                            |                           |                             |                         |                                |
| Kedvenc funkciók 🛛 🔀 🛛                                                                                                    |                          |                                                                            |                           |                             |                         |                                |
|                                                                                                    |                          |                                                                            |                           |                             |                         |                                |
| 🔾 Naptár 🤂 🔀                                                                                                    |                          |                                                                            |                           |                             |                         |                                |
| Image: Construction of the state of the state o |                          | _                                                                          |                           |                             |                         |                                |
| 7         8         9         10         11         12         13           14         15         16         17         18         19         20           21         22         23         24         25         26         27                                                                                                    |                          | Egyedi téma Vissza                                                         |                           |                             |                         |                                |

4. A megjelenő kérvény oldalon láthatja a saját személyes adatait, és azon szak adatait amelyen szakdolgozati címbejelentő kérvényt kíván leadni.

- a) Kérjük, hogy a *Szakdolgozat címe* mezőbe gépelje be a szakdolgozata pontos címét.
- b) A *Témavezető/konzulens* legördülő menüből válassza ki a konzulensét. Amennyiben a legördülő menüben nem jelenik meg a témavezető oktató neve, kérjük, hogy jelezze ezt a <u>hegyi.zsofia@btk.elte.hu</u> e-mail-címre.
- c) Egy következő legördülő menüből, kérjük, válassza ki, hogy melyik tanári szakján szeretné elkészíteni a szakdolgozatát.
- d) Amennyiben a szakdolgozati címbejelentő kérvényéhez témavázlatot szeretne csatolni, úgy szíveskedjék bejelölni a *Csatolmány* gomb melletti jelölőnégyzetet.
- e) Kérjük, hogy a kérvényhez csak <u>egy</u> fájlt töltsön fel. Amennyiben irodalomjegyzéket is szeretne feltölteni, kérjük, hogy azt a témavázlatot is tartalmazó dokumentumba illessze be. Ez esetben kérjük, jelölje be a *Témavázlat tartalmazza az irodalomjegyzéket* jelölőnégyzetet.

A szükséges beállítások után tud rákattintani a Csatolmány gombra.

| Kérvényazonosító: \$AZONOSITO                                                                                                    |                                                                                                    | Szakdolgozat címbejelentő  |
|----------------------------------------------------------------------------------------------------|----------------------------------------------------------------------------------------------------|----------------------------|
| Hallgató adatai:                                                                                                    |                                                                                                    |                            |
| Név:<br>Neptun-kód:<br>Anyja neve:<br>Állampolgárság:<br>Lakóhely:<br>Szak:<br>Jogviszony típusa, kezdete:<br>Felvétel féléve:<br>Félév: | XXXXXXXX<br>XXXXXXX<br>magyar<br>Magyaroszág<br>osztatlan tanárképzés nappali osztatlan képzés (TKK-OTAK-NOHU)<br>hallgatói (doktoranduszi) |                            |
| Szakdolgozat címe:                                                                                                    |                                                                                                    |                            |
| Témavezető / konzulens (oktató)                                                                                                    | Válasszon a listából!                                                                                                    |                            |
| A szakdolgozatom az Válasszon                                                                                                    | a listából!                                                                                                    | zak keretében készítem el. |
|                                                                                                    |                                                                                                    |                            |

| Témavázlatot csatolok kérvényemhez 🗆    | Csatolmány |
|-----------------------------------------|------------|
| Témavázlat tartalmazza az Irodalomjegyz | éket 🗆     |

5. A *Csatolmány* gombra kattintva megjelenik egy felugró ablak, ahol a *Fájl feltöltése* gomb megnyomásával ki tudja választani a feltölteni kívánt fájlt.

| Új kérvény [temavazlat_igen]  | kérvény melléki                    | etei                     |                                   |                        |                      | ? 2    | x   |
|-------------------------------|------------------------------------|--------------------------|-----------------------------------|------------------------|----------------------|--------|-----|
| Kérvénymelléklet feltöltése   |                                    |                          |                                   |                        |                      |        |     |
| Nyelv                         | magyar                             |                          | ~                                 |                        |                      |        |     |
| ♦ Leírás                      |                                    |                          |                                   |                        |                      |        |     |
|                               |                                    |                          |                                   |                        |                      |        |     |
| Kérvénymelléklet feltöltése   | PDF (8192kb), [                    | 000 (8192)               | (h), XIS (8192                    | (h), ZTP (8192kh       | ), DOCX (8192kb), R  | TF     |     |
|                               | (8192kb), PNG (<br>PPT (8192kb), F | (8192kb), 2<br>PTX (8192 | IPG (8192kb), 3<br>kb), 7Z (8192k | DPEG (8192kb), X<br>b) | (LSX (8192kb), RAR ( | 8192kl | o), |
|                               | + Fájl feltő                       | iltése                   |                                   |                        |                      |        |     |
|                               |                                    |                          |                                   |                        | _                    |        |     |
| Feltöltött kérvénymellékletek |                                    |                          |                                   |                        | 1 🖹 🗏 🤇              | * {    | 0   |
| Műveletek: Bezárás Létező     | dokumentum hozza                   | áadása                   |                                   |                        | 1 Oldalmére          | t 20 • | •   |
| Leírás Kérvény melléklet típu | ısa Nyelv                          | Fájlnév                  | Ellenőrizve                       | Fájl letöltése         | Törlés határideje    |        |     |
| Nincs találat                 |                                    |                          |                                   |                        |                      |        |     |
| Találatok száma:0-0/0 (0 ms)  |                                    |                          | Műveletek:                        | Bezárás Lét            | tező dokumentum hoz  | záadás | a   |
|                               |                                    |                          |                                   |                        |                      |        |     |
|                               |                                    |                          |                                   |                        |                      |        |     |
|                               |                                    |                          |                                   |                        |                      |        |     |
| VISSZa                        |                                    |                          |                                   |                        |                      |        |     |

Kérjük, figyeljen arra, hogy a fájl kiválasztása után a *Feltöltött kérvénymellékletek* mezőben megjelenjen a feltöltött fájl neve.

Amennyiben a feltölteni kívánt fájl neve megjelenik a *Feltöltött kérvénymellékletek* mezőben, szíveskedjék a "Vissza" gombra kattintani.

| Új kérvény [temavazlat_igen] k                                                                                                    | rvény mellékletei                                        | ? 🖉               | x |  |  |
|----------------------------------------------------------------------------------------------------|----------------------------------------------------------|-------------------|---|--|--|
| Kérvénymelléklet feltöltése                                                                                                    |                                                          |                   |   |  |  |
| ♦ Nyelv                                                                                                    | magyar 🗸                                                 |                   |   |  |  |
| ♦ Leírás                                                                                                    |                                                          |                   |   |  |  |
|                                                                                                    |                                                          |                   |   |  |  |
| <ul> <li>Kérvénymelléklet feltöltése</li> <li>PDF (8192kb), DOC (8192kb), XLS (8192kb), ZIP (8192kb), DOCX (8192kb), RTF<br/>(8192kb), PNG (8192kb), JPG (8192kb), JPG (8192kb), XLSX (8192kb), RAR (8192kb)</li> <li>PPT (8192kb), PPTX (8192kb), 72 (8192kb)</li> </ul> |                                                          |                   |   |  |  |
|                                                                                                    | + Fájl feltöltése                                        |                   |   |  |  |
| Feltöltött kérvénymellékletek                                                                                                    |                                                          | 🗏 🗶 🧞             |   |  |  |
| Műveletek: Bezárás Létező do                                                                                                    | umentum hozzáadása                                       | Oldalméret 20 🗸   |   |  |  |
| Leírás Kérvény melléklet típusa                                                                                                    | Nyelv Fájlnév Ellenőrizve Fájl letöltése Törl            | és határideje     |   |  |  |
| Szakdolgozat téma vázlat                                                                                                    | magyar próbához címbejelentőnek.docx Fájl letöltése 2020 | D.11.10. 0:00 +   |   |  |  |
| Találatok száma:1-2/2 (0 ms)                                                                                                    | Műveletek: Bezárás Létező dokum                          | ientum hozzáadása | J |  |  |
|                                                                                                    |                                                          |                   |   |  |  |
|                                                                                                    |                                                          |                   |   |  |  |
| Vissza                                                                                                    |                                                          |                   |   |  |  |

6. A szakdolgozat címének rögzítése, a témavezető/konzulens kiválasztása és a témavázlat/irodalomjegyzék feltöltése után szíveskedjék a *Következő* gombra kattintani.

|                                                                                                    |                               |                                                                                                    |                             |        | Szakdolgozat címbejelentő   |  |  |  |
|----------------------------------------------------------------------------------------------------|-------------------------------|----------------------------------------------------------------------------------------------------|-----------------------------|--------|-----------------------------|--|--|--|
| Kérvényazonosító: \$A2                                                                                                    | Kérvényazonosító: \$AZONOSITO |                                                                                                    |                             |        |                             |  |  |  |
| Hallgató adatai:                                                                                                    |                               |                                                                                                    |                             |        |                             |  |  |  |
| Név:<br>Neptun-kód:<br>Anyja neve:<br>Állampolgárság:<br>Lakóhely:<br>Szak:<br>Jogviszony típusa, kezdete<br>Felvétel féléve:<br>Félév: | :                             | XXXXXXXXXXXXXX<br>XXXXXX<br>magyar<br>Magyarország<br>osztatlan tanárképzés nappali oszta<br>hallgatói (doktoranduszi) | tlan képzés (TKK-OTAK-NOHU) |        |                             |  |  |  |
| Szakdolgozat címe:                                                                                                    |                               | *****                                                                                                    | XXX                         |        |                             |  |  |  |
| Témavezető / konzules                                                                                                    | ns (oktató)                   | *****                                                                                                    |                             | *      |                             |  |  |  |
| A szakdolgozatom az                                                                                                    | osztatlan t                   | anár xxxxxxxxxxxxxxxxxxxxx                                                                                             | *****                       |        | szak keretében készítem el. |  |  |  |
|                                                                                                    |                               |                                                                                                    |                             |        |                             |  |  |  |
| Témavázlatot csatolok                                                                                                    | kérvényemhez                  | : 🗹 Csatolmány 🕅 (1)                                                                                                   |                             |        |                             |  |  |  |
| Témavázlat tartalmazza                                                                                                    | ı az Irodalomje               | egyzéket 🗹                                                                                                    |                             |        |                             |  |  |  |
| Előző Következő                                                                                                    | Kérvény lea                   | dása Kitöltés felfüggesztése                                                                                           | Dokumentumok hozzárendelése | Vissza |                             |  |  |  |

7. A megjelenő oldalon ellenőrizheti szakdolgozati címbejelentő kérvényének adatait. Amennyiben mindent rendben talál, a *Kérvény leadása* gombra kattintva véglegesen leadhatja a kérvényét.

|                                                                                                    | Szakdolgozat címbejelentő                                                                                                    |  |  |  |  |
|----------------------------------------------------------------------------------------------------|----------------------------------------------------------------------------------------------------|--|--|--|--|
| Ké rvényaz on osító:                                                                                                    |                                                                                                    |  |  |  |  |
| Hallgató adatai:                                                                                                    |                                                                                                    |  |  |  |  |
| Név:<br>Neptua-kód:<br>Anyja neve:<br>Állampolgárság<br>Lakóhely:<br>Szak:<br>Jogviszony típusa, kezdete:<br>Felvétel féléve:<br>Félév: | XXXXXXXXXX<br>XXXXXX<br>XXXXXXXXXXXXX<br>magyar<br>Magyarország,<br>osztatlan tanárképzés nappali osztatlan képzés (TKK-OTAK-NOHU)<br>hallgatói (doktoranduszi) |  |  |  |  |
| Szakdolgozat címe:<br>Témavezető / konzulens (oktató)<br>A szakdolgozatom az osztatlan tan                                              | xxxxxxxxxxxxxxxxxx<br>xxxxxxxxxxxxxxxxxxx                                                                                                    |  |  |  |  |
| Témavázlatot csatolok kérvényeml<br>Témavázlat tartalmazza az Irodalor                                                                  | nez <section-header><br/>mjegyzéket 🔽</section-header>                                                                                                    |  |  |  |  |
| lőző Következő Kérvény lea                                                                                                    | dása Kitöltés felfüggesztése Dokumentumok hozzárendelése Vissza                                                                                                 |  |  |  |  |

8. A kérvény sikeres leadása esetén egy felugró ablak jelzi, hogy a címbejelentő kérvény leadásra került. Ezután kattintson a *Vissza* gombra.

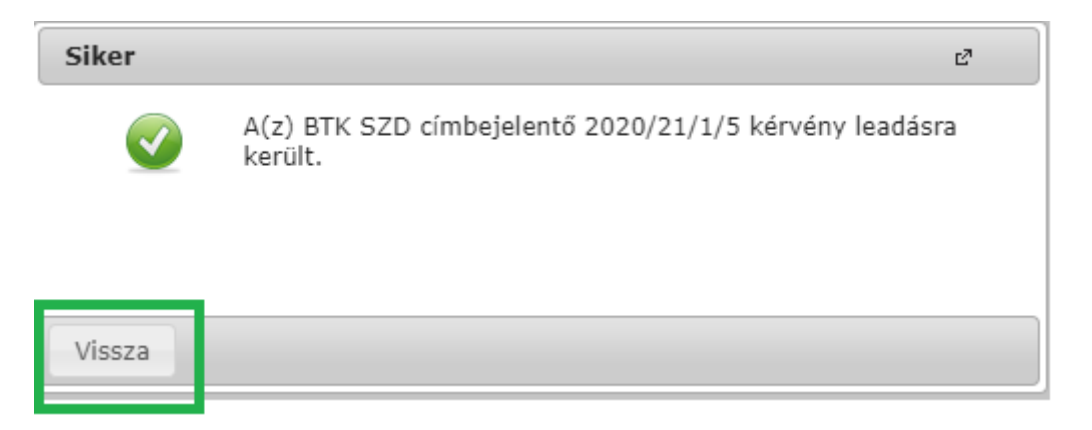

9. Amennyiben a kérvény leadása sikeres volt, az *Ügyintézés* menüpont *Kérvények* almenüben a *Leadott kérvények* fülön látható a leadott szakdolgozati címbejelentő kérvény.

|   | Tárgyak Vizsgák Pénzügyek Információ                                                                                     | Ügyintézés                                                                                                    |              |                     |                  |           |            |                 |
|---|----------------------------------------------------------------------------------------------------|----------------------------------------------------------------------------------------------------|--------------|---------------------|------------------|-----------|------------|-----------------|
|   | Kérvények           Műveletek:         Hozzándás a kedvencekhez           Kitölthető kérvények         Leadott kérvények | Berratkoza z Bepelentkezés<br>Kollégiumi jelentkezés<br>Szakirány jelentkezés<br>Záróvízsgák<br>Lésemi kelt kiszlem<br>Kérvények |              |                     |                  |           |            |                 |
|   | -                                                                                                    | Kérduy (lenicuyer)<br>Diákigazolvány igénylés<br>Kérdőivek<br>Erasmus                                                            |              |                     |                  |           | 1          | Oldalméret 20 🗸 |
| ч | Név                                                                                                    | Bunniner Ben'tes                                                                                                    | Le           | eadás dátuma        | Státusz          | Ugyintéző | Vélemények | Döntés          |
|   | BTK szakdolgozati címbejelentő 2020/21/1 félév                                                                           | BTK SZD címbejelentő 20                                                                                                    | 20/21/1/5 20 | 020.09.16. 11:33:30 | Ügyintézés alatt |           |            |                 |

10. Amennyiben a témavezető javításra visszaküldi a kérvényt, az *Ügyintézés/Kérvények* menüben, a *Leadott kérvények* fülön látható, hogy a kérvény státusza *Javításra visszaküldve* státuszra változott. Kérjük, kattintson a + jelre, majd szíveskedjék kiválasztani a *Javítás* gombot a kérvény javításához.

|                                                                                              |                                                                                                    |                      |                        |           | V V                                                                                                    | • |
|----------------------------------------------------------------------------------------------|----------------------------------------------------------------------------------------------------|----------------------|------------------------|-----------|----------------------------------------------------------------------------------------------------|---|
| Tárgyak Vizsgák Pénzügyek Információ                                                         | Ügyintézés                                                                                                    |                      |                        |           |                                                                                                    |   |
| Kérvények Műveletek: Hozzáadás a kedvencekhez     Kitölthető kérvények     Leadott kérvények | Kollegiumi jelentkezés<br>Szakiránylelentkezés<br>Záróvizsgák<br>Vásovan zevetu<br>Kérványvelenényvezésbírálás<br>Diakigazotvany igenylés |                      |                        |           | Megtekint<br>Kärvönymaliökket<br>Moliökketak leiölösso päř-könt<br>Nyomatrivány leiölösso päř-könt<br>Hatlanozat naj tekintéso<br>Javitás | 2 |
| Név                                                                                          | Kerdolvek<br>Erasmus<br>Diåkhitel igénylés                                                                                                | Leadás dátuma        | Státusz                | Ügyintéző | Pontszámok<br>Velemenyek megtekintése<br>Döntés indok                                                                                     |   |
| BTK szakdolgozati címbejelentő 2020/21/1 félév                                               | BTK SZD címbejelentő 2020/21/1/13                                                                                                    | 2020.09.22. 11:04:46 | Javításra visszaküldve |           |                                                                                                    |   |

11. Ekkor egy felugró ablakban megjelenik a témavezető oktató által rögzített megjegyzés vagy javaslat a javítás indokával/a javítandó szövegelemmel kapcsolatban.

| Figyelmeztet                                                                           | és                                                                                                    | C3           |             |
|----------------------------------------------------------------------------------------|----------------------------------------------------------------------------------------------------|--------------|-------------|
|                                                                                        | A kérvény az alábbi indokkal került vissza javításra:<br>Kérem, válasszon másik címet a szakdolgozatának! |              |             |
| Vissza                                                                                 |                                                                                                    |              |             |
| A kérvény az a javítás próbaz<br>FUNCTION(em.kt_kerveny                                | a <mark>lábbi indokkal került vissza javításra:</mark><br>r_head)<br>Szakdolgozat címbejelentő            |              |             |
| Kérvényazonosító: \$AZON                                                               | OSITO                                                                                                    |              |             |
| Hallgató adatai:<br>Név:<br>Neptun-kód:<br>Anyja neve:<br>Állampolgárság:<br>Lakóhelv: | XXXXXXXXXX<br>XXXXXX<br>XXXXXXXXXXX<br>magyar<br>Magyar                                                   |              |             |
| Szak:<br>Jogviszony típusa, kezdete:<br>Felvétel féléve:<br>Félév:                     | osztatlan tanárképzés nappali osztatlan képzés (TKK-OTAK-NOHU)<br>hallgatói (doktoranduszi)               |              |             |
| Szakdolgozat címe:                                                                     | *****                                                                                                    |              |             |
| Témavezető / konzulens (ol                                                             | ttató) XXXXXXXXXX -                                                                                       |              |             |
| A szakdolgozatom az OSZI<br>Témavázlatot csatolok kérvé                                | nyemhez Csatolmány                                                                                        | szak keretet | ≫n keszitem |
| Témavázlat tartalmazza az Is                                                           | odalomjegyzéket 🗌                                                                                         |              |             |
| Előző Következő Kérvé                                                                  | ny leadása Kitöltés felfüggesztése Dokumentumok hozzárendelése Vissza                                     |              |             |

A javítást követően a kérvény újra leadható a fentebb taglalt módon.

Amennyiben bármilyen kérdés vagy probléma merülne fel a kérvény leadásával kapcsolatban, kérjük, jelezze ezt a <u>th@btk.elte.hu</u> e-mail-címen.

Üdvözlettel:

BTK Tanulmányi Hivatal